### Upgrading the Firmware on your Belkin VoIP Router

Step 1 Open Internet Explorer and type in the Address Bar <u>http://10.1.1.1</u>

(You will be presented with the following screen)

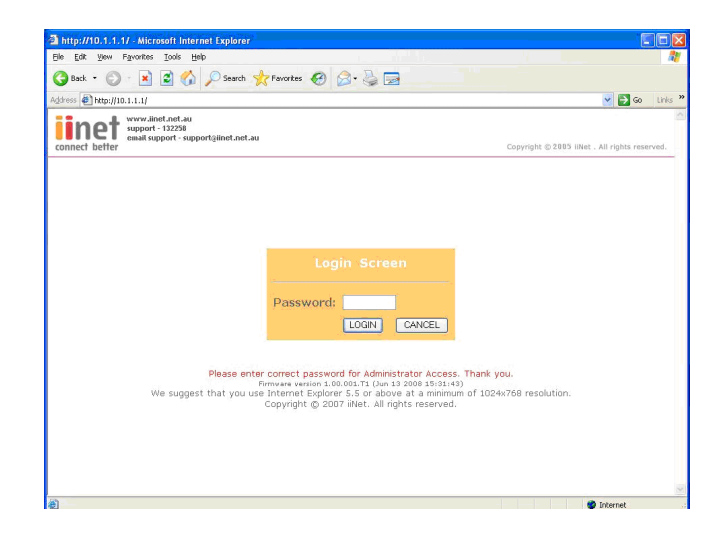

Step 2 In the password field type in admin and click LOGIN

#### Step 3 Click Advanced Setup

(You will be presented with the following screen)

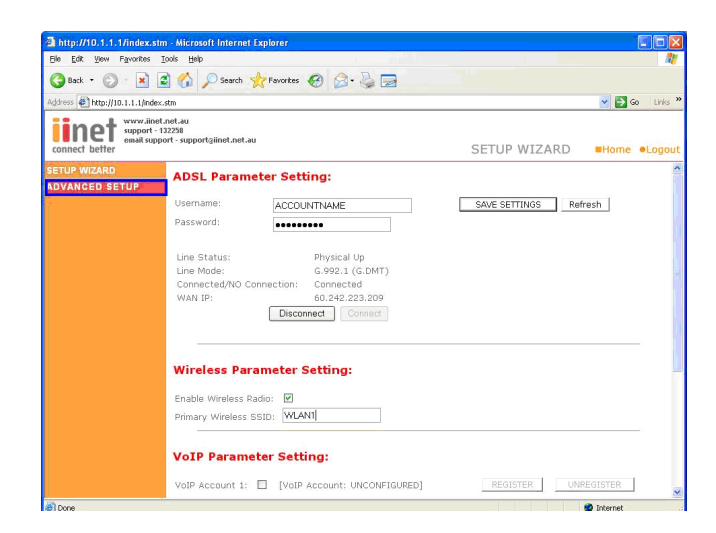

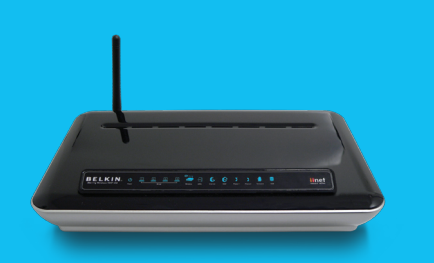

F1PI242EGau

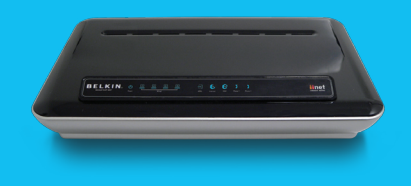

F1PI242ENau

TSG-ANZ-VHD-12 Page 1 of 4

### Step 4 Click Tools then Firmware Upgrade

(You will be presented with the following screen)

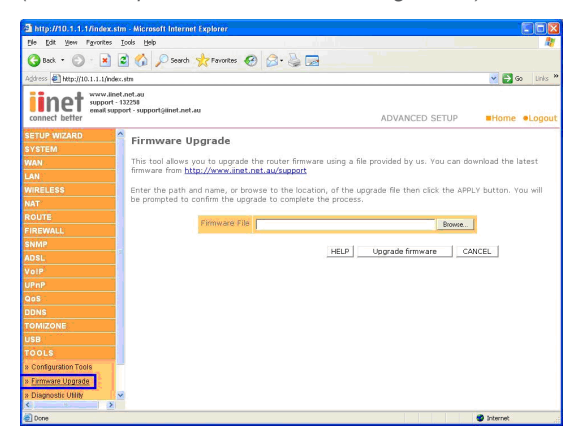

#### Step 5 Click Browse, find the file in c:\Belkin\F1PI242EGau

(You will be presented with the following screen)

| LOOK IN                           | : 🔛 My Docum                                                                                                    | ents                                                         | - | G 🕸 🖻 [ |  |
|-----------------------------------|----------------------------------------------------------------------------------------------------|--------------------------------------------------------------|---|---------|--|
| My Recent<br>Documents<br>Desktop | Bluetooth ED<br>Ownloads<br>GrabIt Dowr<br>My Music<br>My Pictures<br>My Received<br>My Videos<br>My Videos<br>Fi pi242egau | kchange Folder<br>Noads<br>d Files<br>J <u>I (00.001.bin</u> |   |         |  |
| My Documents                      |                                                                                                    |                                                              |   |         |  |

- Step 6 Click Open
- Step 7 Click Upgrade Firmware, then OK

(You will be presented with the following screen)

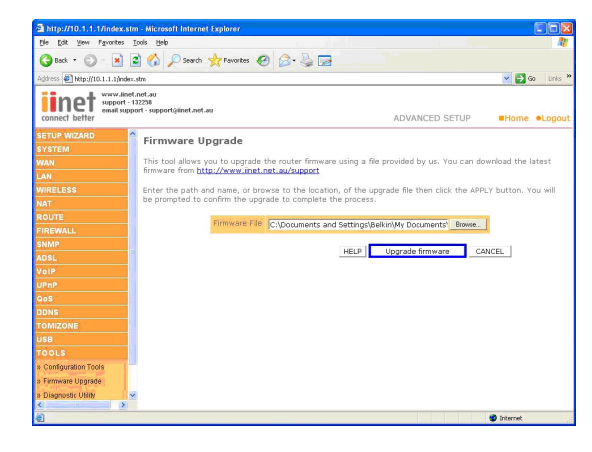

### You will now need to restore the unit to Factory Defaults

Step 1 Open Internet Explorer and type in the Address Bar http://10.1.1.1

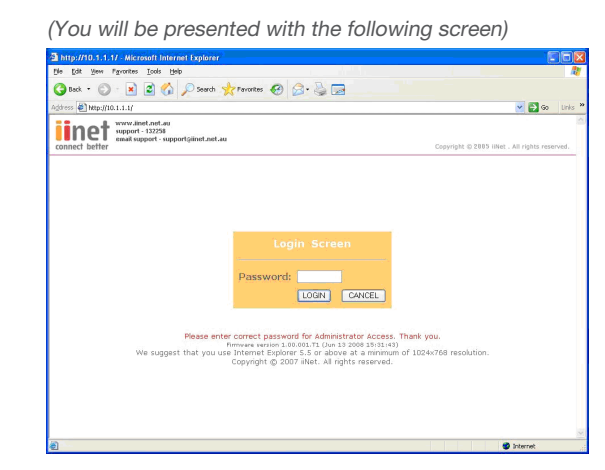

- Step 2 In the password field type in admin and click LOGIN
- Step 3 Click Advanced Setup
- Step 4 Click Tools then Configuration Tools

(You will be presented with the following screen)

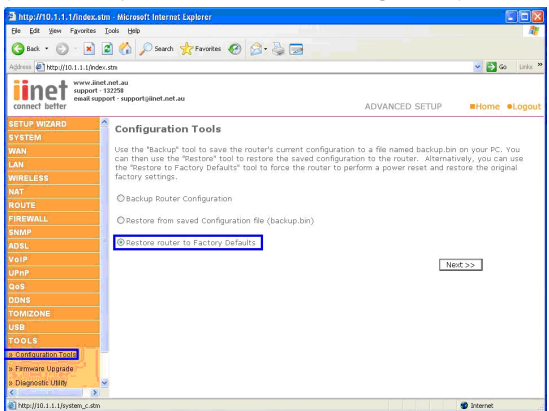

- Step 5 Place the Dot next to Restore Router to Factory Defaults and click Next
- Step 6 Click APPLY

(You will be presented with the following screen)

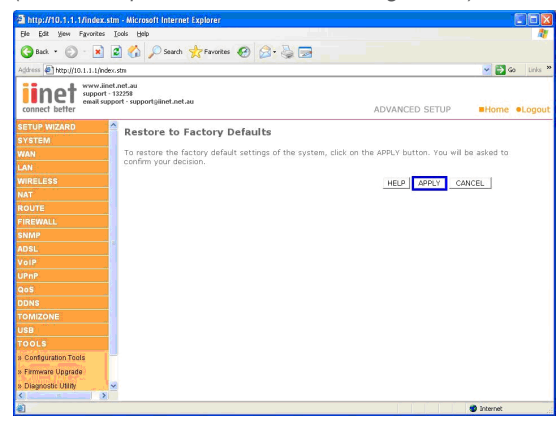

#### You will now need to re-enter your Username and Password Settings

Please do not use a saved configuration as it will not function correctly with the updated firmware.

Step 1 Open Internet Explorer and type in the Address Bar http://10.1.1.1

(You will be presented with the following screen)

| te for lies Linute Top lieb                                                                                                    | 4                                              |
|----------------------------------------------------------------------------------------------------|------------------------------------------------|
| 3 Back + 🕥 · 🖹 🗟 🏠 🔎 Search 📌 Favorites 🚱 🍰 🎍 🗔                                                                                                    |                                                |
| (dress 🛃 http://10.1.1.1/                                                                                                    | 💌 🛃 Go 🛛 Link                                  |
| verweikiet and au<br>support - 12228<br>connect better                                                                                                    | Copyright () 2005 IINet . All rights reserved. |
| Login Screen<br>Password:<br>Loon CoviceL<br>Pesse enter correct password for Admistrator Access. T<br>OviceL<br>We suggest that you use Internet Explore 5.5 or above at a printing<br>We suggest that you use Internet Explore 5.5 or above at a printing<br>Copyright © 2007 litet. Al rights reserved. | hark you.<br>d 1024-0768 resolution.           |

- Step 2 In the password field type in admin and click LOGIN
- Step 3 Under ADSL Parameter Setting Enter your Username and Password into the fields

(You will be presented with the following screen)

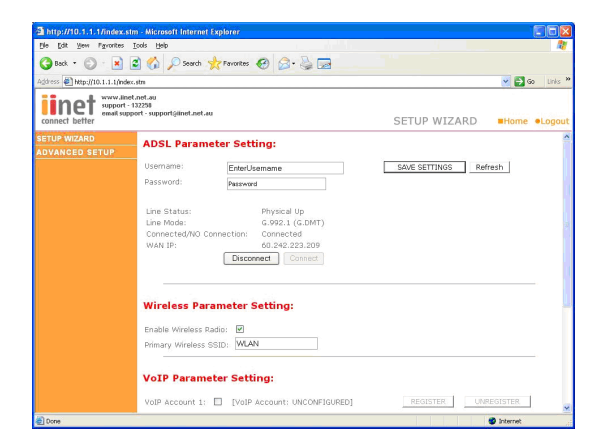

Step 4 Click Save Settings

Free Manuals Download Website <u>http://myh66.com</u> <u>http://usermanuals.us</u> <u>http://www.somanuals.com</u> <u>http://www.4manuals.cc</u> <u>http://www.4manuals.cc</u> <u>http://www.4manuals.cc</u> <u>http://www.4manuals.com</u> <u>http://www.404manual.com</u> <u>http://www.luxmanual.com</u> <u>http://aubethermostatmanual.com</u> Golf course search by state

http://golfingnear.com Email search by domain

http://emailbydomain.com Auto manuals search

http://auto.somanuals.com TV manuals search

http://tv.somanuals.com